自由行产品定义 自由行发布流程图 实际操作流程

# 自由行产品定义

几个产品组合打包,游客可以自主组合产品中的可选项。

## 自由行发布流程图

【产品管理】—>【产品打包管理】—>【自由行产品】—>【自由行产品】—>【下一步】—> 【填写产品信息可选类目定义义议】—>【基本信息】—>【销售设置】—>【配送设置】— >【预订设置】—>

【短信设置】-->【预订说明和详细描述】-->【保存产品信息】-->【上架】

### 实际操作流程

1、登录系统点击【打包产品管理】进入产品发布页面,首先要从"产品库选择"搜索需要打包的 产品。

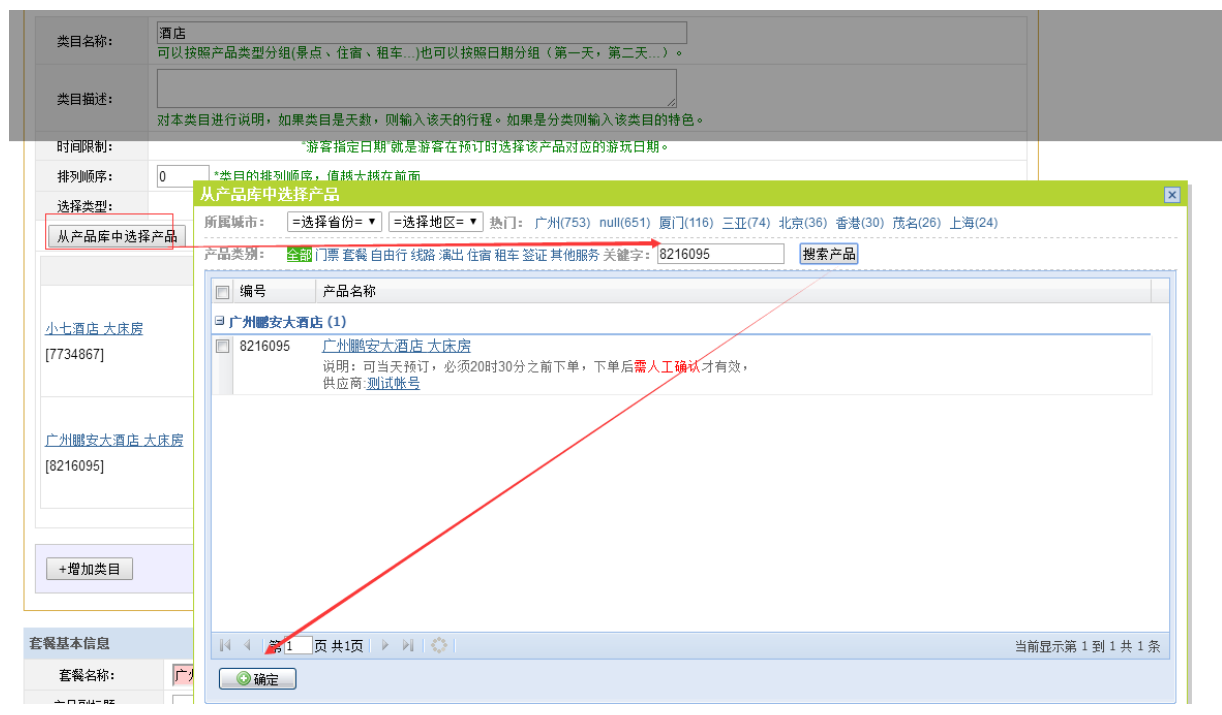

**2**、选择完酒店类目的产品后可以通过【添加类目】按钮继续添加门票产品,需要选择门票产品 和上面的酒店产品操作办法一致。

**3**.添加完产品后我们可以看到可以针对自由行的单票设置价格规则,可引用单票原有的价格或者 在原有的价格上加价。

| 从产品库中选择产品                                  | 而从 📥               |                         |                                                    |                               |
|--------------------------------------------|--------------------|-------------------------|----------------------------------------------------|-------------------------------|
| 11原有 町川 裕工人<br>标题                          | 山山 数重设定            | 选择设定                    | 价格规则                                               | 操作                            |
| <u>三亚湾假日酒店 豪华山景房(主楼) 大床 无</u><br>[7920122] | 包含: 1 晚<br>起订: 1 间 | 选择限制: 可选 ▼<br>是否默认: 否 ▼ | 分销: 固定价格▼<br>固定价格<br>分销价 +<br>分销价 +<br>分销价 *<br>序价 | <u>删除</u><br>引用<br>↑↓↓        |
| <u>新安江玉温泉成人票</u><br>[7872893]              | 包含: 1 件<br>起订: 1 件 | 选择限制: 可选 ▼<br>是否默认: 否 ▼ | 分销: 固定价格 ▼<br>零售: 固定价格 ▼                           | 删 <u>除</u><br><u>引用</u><br>↑↓ |
| +增加类目                                      | 产品                 | 原有的价格 🖌                 |                                                    |                               |

### 4.选择类型

| ntians to .                                     | 中安日期当王 ▼ "汝家指卖日期"就是汝家左抵门时进扬汝卖品时点的教辞日期。 |                               |                                   |                                                 |                 |
|-------------------------------------------------|----------------------------------------|-------------------------------|-----------------------------------|-------------------------------------------------|-----------------|
| H 3 H-3 H-2 H-2 H-2 H-2 H-2 H-2 H-2 H-2 H-2 H-2 | 山友口知马入 初音相定口知 就定却有                     | F1至1天61至125年6天产6月23122月38年361 | 1997 Y                            |                                                 |                 |
| 排列顺序:                                           | 0 "类目的排列顺序,值越大越在前面                     |                               |                                   |                                                 |                 |
| 选择类型:                                           | 増项(可多迭) ▼ → 酒店产品                       | 品洗择类型是增洗 (可多洗)                | ) . 而且必须有一个                       | 酒店产品是心须顶                                        |                 |
| 从产品库中递                                          | ¥FA 就是这                                | 些产品中其中一个产品;                   | 是客人下单时必须                          | 页要预订的                                           |                 |
|                                                 | 标题                                     | 数重设定                          | 选择设定                              | 价格规则                                            | 操作              |
| 小七酒店 大床)<br>[7734867]                           |                                        | 包含: 1 晚<br>起订: 1 间            | 选择限制: <mark>必法▼</mark><br>是否默认:是▼ | 分诮: 原价 ▼<br>#price#<br>零售: 原价 ▼<br>#sale_price# | <u>删除</u><br>↑↓ |
| <u>一州聰安大酒点</u><br>8216095]                      | <u>与大床房</u>                            | 包含: 1 晚<br>起订: 1 间            | 选择限制: 可迭 ▼<br>是否默认: 否 ▼           | 分销: 原价 ▼<br>#price#<br>零售: 原价 ▼<br>#sale_price# | <u>删除</u><br>↑↓ |

| 选择类型: 替代项(多选一) ▼ 门票产品"选择类型: 从产品库中选择产品 | !"是增项(多选一                        | ),就是在多个产品               | 品中选择其中一个产品                                      | 1               |
|---------------------------------------|----------------------------------|-------------------------|-------------------------------------------------|-----------------|
| 标题                                    | 数重设定                             | 选择设定                    | 价格规则                                            | 操作              |
| <u>广州沙湾古镇(自由行)</u><br>[8102127]       | 包含: <u>1</u> 件<br>起订: <u>1</u> 件 | 选择限制: □选 ▼<br>是否默认: 是 ▼ | 分诮: 原价 ▼<br>#price#<br>零售: 原价 ▼<br>#sale_price# | <u>删除</u><br>↑↓ |
| <u>自由行门票</u><br>[8397115]             | 包含: <u>1</u> 件<br>起订: <u>1</u> 件 | 选择限制: □选 ▼<br>是否默认: 否 ▼ | 分销: 原价 ▼<br>#price#<br>零售: 原价 ▼<br>#sale_price# | <u>删除</u><br>↑↓ |

酒店产品必须是代替项(多选一)而且一个产品是必选项,酒店类目和门票类目的产品不能同时选择增选或者代替项,否则产品不能显示价格,是否默认(是),表示游客预订的时候,系统默认选择了。如果前面设置"可选",那么游客可以变为不选择。但每个类目都必须选一项为默认"是"产品,否则分销系显示不了价格。否,表示产品没有设置默认选择,游客可自行选择

4.基本信息设置

| 套餐基本信息     |                                                                                                    |
|------------|----------------------------------------------------------------------------------------------------|
| 套餐名称:      | 广州鹏安酒店+景点门票自行选择【特惠】                                                                                                    |
| 产品副标题:     |                                                                                                    |
| 内部编码:      | 该产品在内部管理系统的编码,方便跟内部系统对接,允许重复。                                                                                                    |
| 产品所在地:     | 广州 方便分销商根据城市检索门票                                                                                                    |
| 对应景点 (酒店): | <u> 广州迎達古镇</u> (删除) (删除) (删除) () () () () () () () () () () () () ()                                                                                                  |
| 产品人群要求:    | 十岁以上儿童                                                                                                    |
| 营业时间说明:    | 9:00到18:00                                                                                                    |
| 产品包含人数:    | 成人: 1人 ▼ 儿童: 0人 ▼ 老人: 0人 ▼ 生成人数汇总报表的时候1件产品对应的人数,例如情侣套餐预订1件对应的是2人。                                                                                                    |
| 产品主题:      | <ul> <li>□ 激流 □ 发起者免单</li> <li>✓ 自由行产品</li> <li>□ 广州两日游 □ 三亚 □ 三亚 □ 香港 □ 三亚 □ 广州度假酒店 □ 广州中山纪念堂 □ 欢乐两日游</li> <li>□ 广州动物园自由行 □ 次乐套報</li> <li>用于产品主题导航,可以不填写。</li> </ul> |

产品名称可自行定义,建议突出自由行打包产品的名称特色。

对应景点(酒店)要对应好

产品主题如没有选择,在产品管理产品主题是未定义,选择了产品主题可以方便管理搜索。

### 5.价格设置及配送设置

| 价格设置   |                            |
|--------|----------------------------|
| 零售价限制: | ◎ 允许分销商修改零售价 ⑧ 不允许分销商修改零售价 |
| 销售范围:  | 对同行和直客    ▼                |
|        |                            |
| 配送设置   |                            |
| 门票类型:  | ● 无须配送 ◎ 需要配送              |

零售价限制:可以设置限制分销商是否可修改产品的零售价

销售范围:可限制是否给分销商或者游客预订。(同行:普通的分销商 直客:游客或者像去哪儿**ota**的分销商)

配置设置:需要快递的门票选择需要配送否之是无需配送。

6.预订设置

| 预订设置    |                                                                                                    |  |  |
|---------|----------------------------------------------------------------------------------------------------|--|--|
| 预订提前天数: | 0 天                                                                                                    |  |  |
| 预订时间限制: | 在提前天数当日要求在 24 ▼ 时 0 ▼ 分之前预订。                                                                                                    |  |  |
| 最多预订数量: | 0 "0"表示不限制数量。                                                                                                    |  |  |
| 订单确认方式: | ◎ 人工确认 ⑧ 自动确认                                                                                                    |  |  |
| 产品销售模式: | ● 在线支付(预付) ◎ 窗口现付(返佣)                                                                                                    |  |  |
| 订单取消设置: | 1440 分钟后不支付自动取消(这个只对在线支付的产品有效。默认为24*60分钟。)                                                                                                    |  |  |
|         | ◎ 游客选定的游玩日期当天有效                                                                                                    |  |  |
| 有效期限制:  | ◎ 游客预订日期延后 0 天有效                                                                                                    |  |  |
|         | ◎ 游客预订日期截止到指定日期 有效 指产只甘一段时间内有效                                                                                                    |  |  |
|         | ◎ 游客选定日期延后 0 天有效                                                                                                    |  |  |
|         | ◎ 游客选定日期截止到指定日期 有效                                                                                                    |  |  |
|         | <ul> <li>指定日期</li> <li>到</li> <li>内有效</li> </ul>                                                                                                    |  |  |
| 应到未到处理: | ◎ 系统自动按照分销价退款到分销商 ⑧ 人工做退改处理(对于在线支付产品在实际到达数里少于预订数里时有效)                                                                                                    |  |  |
| 客人资料要求: | ◎ 要求输入每个客人资料 ⑧ 只需要输入一个客人资料                                                                                                    |  |  |
|         | <ul> <li>✓ 姓名</li> <li>✓ 手机号码</li> <li>● 身份证号码(或者其他有效证件号码)</li> <li>● email地址</li> <li>● 手机号码和邮件地址必须填写一个(填写手机号码则发短信,填写邮件地址发送邮件,都填写则发送短信。)</li> <li>● 邮寄地址及其邮编 (更求中读)(三时此)(而)、自定义客人输入)(而)</li> </ul> |  |  |
| 客人必填信息: | 输入项目名称 数据类型 能否为空 填写范围 说明(在下单界面的输入框下部显示) 操作                                                                                                    |  |  |
|         | <u>+增加自定义项</u> 外部接口对接不支持自定义输入项。                                                                                                    |  |  |

预订提前天数:提前天数是获取子产品的,建议子产品的预订提前天数和自由打包产品提前天数 一致。

时间限制:限制当天的订单预订时间,如果超过限制的时间只能下单次日的订单。

应到未到:预订数量少于验证数量,可选择自动回退给分销商或者需要人工做异常处理回退 最多预订数量,